## ARCA – INTERFACCIA VQR 2015-2019

[ultimo aggiornamento: 22.02.2021]

Il **menù dedicato alla VQR** di ARCA è implementato in altro a sinistra sotto la macro voce VQR.

Cliccando su "*selezione pubblicazioni*" si accede alla "campagna personale" VQR.

Cliccando su *"Operazioni>Modifica"* si accede alla prima pagina di modifica per la propria campagna VQR.

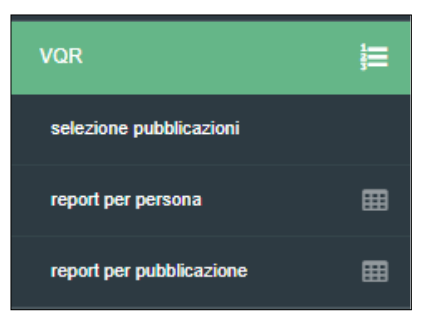

| 2         | Stato                      | Operazion |
|-----------|----------------------------|-----------|
|           | definizione<br>graduatoria | • •       |
| Modifica  |                            |           |
| Dettaglio |                            | , i.Q     |
|           |                            |           |

Dopo aver accettato il "Regolamento VQR per l'utilizzo dei testi delle pubblicazioni" è possibile procedere alla pagina operativa cliccando su "*Salva e vai alla pagina successiva*".

In tale pagina verranno mostrati nella parte alta diversi criteri di ricerca e di ordinamento dei prodotti e, nel riquadro sottostante, le pubblicazioni selezionabili:

- Il titolo della pubblicazione, con la possibilità cliccando sopra di esso di andare a visionare nel catalogo la pubblicazione stessa
- **Gli autori VQR**, ovvero i coautori di quel prodotto che partecipano alla VQR (cliccando su "Mostra autori" sarà possibile visionare tutta la stringa autori)
- L'anno di pubblicazione
- La rivista dove è presente la pubblicazione
- La tipologia della pubblicazione

I **pannelli di supporto** all'interno dello spazio dedicato alla singola pubblicazione variano a seconda che la pubblicazione sia afferente ad un settore bibliometrico o non bibliometrico.

## **PUBBLICAZIONE BIBLIOMETRICA**

**Per le pubblicazioni bibliometriche sono presenti tre pannelli**, influenzati dal fatto che la pubblicazione in catalogo sia in possesso o meno di un ID WOS o SCOPUS.

Nei **pannelli WOS e SCOPUS**, se i relativi codici sono presenti nei dati della pubblicazione, vengono visualizzati i principali indicatori bibliometrici. Cliccando sul logo dell'editore è inoltre possibile visualizzare la propria pubblicazione nella pagina dell'editore stesso per verificare la correttezza dell'abbinamento.

| Autori VQR<br>mostra tutti gli autori<br>2017 - THE EUROPEAN PHYSICAL JOURNAL, C, PART<br>Articolo in rivista (262) | CLES AND FIELDS                                                                                                    | Auxclines                                                                                                    |                   |
|----------------------------------------------------------------------------------------------------|----------------------------------------------------------------------------------------------------|----------------------------------------------------------------------------------------------------|-------------------|
| Valutazione secondo criteri Anvur<br>Spazio dedicato alla Valutazione secondo criteri<br>Anvur                      | Articolo # cRationi 20 - # auto-citazioni 8 -     Percentil: Engineering (miscellaneous)-     2201 [7.528]. Physics and Astronomy     (miscellaneous)- 3101 [9.638]     Citescore adore. 7.6 - Percentil: Engineering     (miscellaneous) - 2201 [4]. Physics and     Astronomy (miscellaneous) - 3101 [6.518]     SNIP valore. 1,565 - Percentil: Physics and     Astronomy (miscellaneous) - 1011     [6.522]. Engineering     (miscellaneous) - 101     [6.522]. Engineering     (miscellaneous) - 101     [6.522]. Engineering     (miscellaneous) - 101     [6.522]. Engineering     (miscellaneous) - 101     [6.522]. Engineering     (miscellaneous) - 101     [6.523] | WEB OF SCENCE<br>articolo e otazioni: - Percentik: Physics, Particles<br>& Fields - UP [17.48]<br>Impact valor: 5.172 - Percentik: Physics,<br>Factor Particles & Fields - UP [15.5172415]<br>Impact valore: - Percentik: Physics, Particles &<br>Factor Pields - UP [15.5172415]<br>a fi<br>anti<br>Article valore: 1.48<br>influence<br>Anno di 2017<br>pubblicazione | Non selezionato 🗸 |
|                                                                                                    | Anno di 2017<br>pubblicazione                                                                                                    |                                                                                                    |                   |

Nel pannello denominato "Valutazione secondo i criteri ANVUR" vengono invece mostrate le soglie di valutazione dei GEV bibliometrici. In tale pannello viene mostrata la miglior classe dove si posiziona la pubblicazione rispetto alle varie categorie, secondo i criteri definiti nei documenti dei GEV (l'ordinamento è in base alla best category).

<u>Gli indicatori con le metriche si modificheranno a seconda del GEV per cui si decide di presentare la pubblicazione. Di default il GEV di inquadramento è quello del docente</u>. Modificando manualmente il GEV cambiano anche gli indicatori di metrica associati alla pubblicazione.

Quando in una pubblicazione selezionata è presente un punto esclamativo a fianco del nominativo SCOPUS, come mostrato in figura, significa che il numero delle autocitazioni è superiore al 50%. Tale informazione è disponibile solo per SCOPUS.

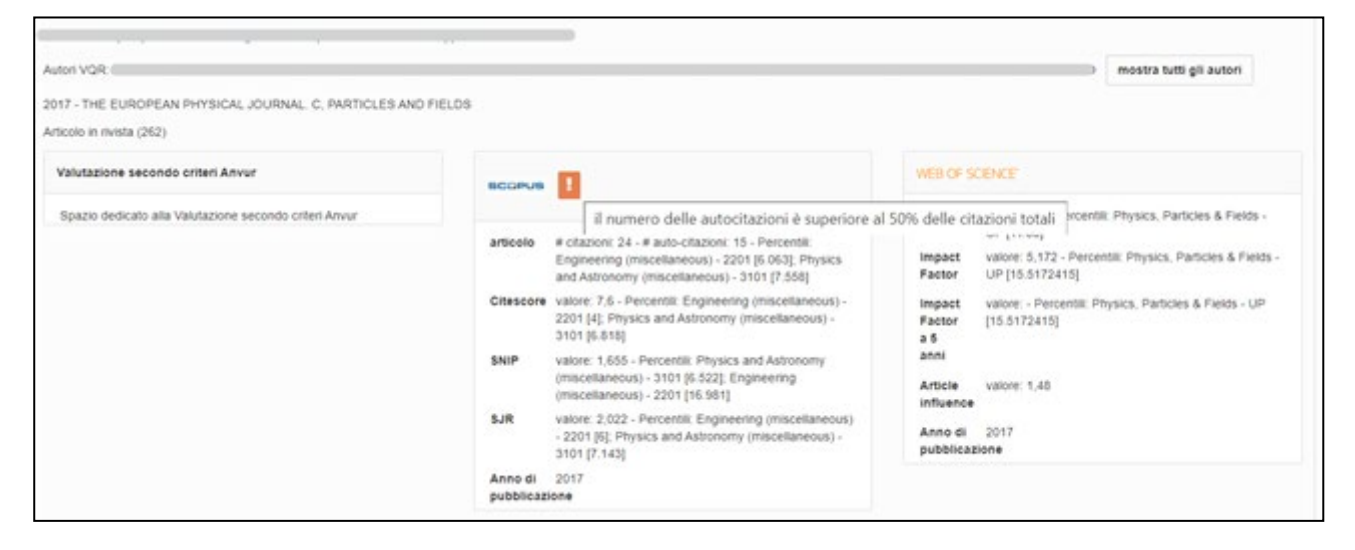

## PUBBLICAZIONE NON BIBLIOMETRICA

Per l'ambito non bibliometrico le informazioni disponibili nei pannelli sono:

- Gli autori per cui la pubblicazione è nella lista ANVUR delle riviste di classe A
- Gli autori per cui la pubblicazione è nella lista ANVUR delle riviste scientifiche
- I codici WOS e SCOPUS, se presenti

| Autori VQR: mostra tutti gli a | utori                                                                                      |                                                                                            |
|--------------------------------|--------------------------------------------------------------------------------------------|--------------------------------------------------------------------------------------------|
| 017 - FILOSOFIA POLITICA       |                                                                                            |                                                                                            |
| ecensione in rivista (263)     |                                                                                            |                                                                                            |
| Altri indicatori               | BCOPUS                                                                                     | WEB OF SCIENCE                                                                             |
| Autori di MARCO                | Identificativo mancante: fare click QUI per utilizzare<br>il servizio di riconoscimento ID | Identificativo mancante: fare click QUI per utilizzare<br>Il servizio di riconoscimento ID |
| Autori MARCO                   |                                                                                            |                                                                                            |

Per le pubblicazioni non bibliometriche è possibile, in fase di integrazione metadati, assegnare il valore "vale doppio" alla pubblicazione, secondo la regola per cui la monografia può essere considerata al pari di due pubblicazioni di altro tipo.

#### **GESTIONE DELL'ANNO DI FIRST-ONLINE**

L'interfaccia di selezione presenta anche **le pubblicazioni registrate in ARCA come edite nel 2020**, nonostante non sia possibile includere le pubblicazioni pubblicate dopo il 2019.

Se la data di pubblicazione elettronica (ovvero la data di first-online) è però antecedente al 2020 sarà possibile modificarla, tramite apposito link, in tal modo il sistema riconoscerà la pubblicazione valida per la VQR 2015-19:

il prodotto ha data di pubblicazione 2020, per cui non sarebbe possibile includeria nella VQR 2015-2019. Se la pubblicazione è di tipo "firstonline" (ovvero la stessa è stata pubblicata elettronicamente nel periodo 2015-2019) può utilizzare questo link per modificare la data di pubblicazione senza dover intervenire sulla scheda ARCA. Effetture questa operazione prima di selezionare l'ordine di priorità della pubblicazione

"Il prodotto ha data di pubblicazione 2020, per cui non sarebbe possibile includerla nella VQR 2015-2019. Se la pubblicazione è di tipo "first-online" (ovvero la stessa è stata pubblicata elettronicamente nel periodo 2015-2019) può utilizzare questo link per modificare la data di pubblicazione senza dover intervenire sulla scheda ARCA."

In questo caso <u>è importante selezionare l'anno di first-online prima di indicare l'ordine di priorità della</u> <u>pubblicazione</u> scelta. In caso contrario il sistema presenterà un segnale di errore rosso in quanto la *"pubblicazione non è valida per VQR"*.

Nel caso si decida di modificare la data del first-online, tale modifica **NON** si riflette sul catalogo ma solo sull'interfaccia VQR.

La procedura è analoga per le pubblicazioni inserite in ARCA con anno di edizione antecedente il 2015: se questo anno fa riferimento alla prima edizione elettronica ma la pubblicazione è uscita in cartaceo nel 2015-2019 E NON è stata già valutata nella precedente VQR, sarà possibile selezionare l'anno di uscita della versione cartacea.

## **INTEGRAZIONE DELLE INFORMAZIONI**

Gli errori che vengono presentati in **rosso**, mostrati sulla destra, non sono risolvibili all'interno dell'interfaccia VQR, in quanto i dati non sono corretti nel catalogo. In questo caso il prodotto deve essere sanato direttamente in ARCA per risultare utilizzabile ai fini VQR.

Se è presente una segnalazione in **giallo** è possibile modificare e integrare i metadati direttamente nella piattaforma VQR di ARCA senza necessità di dover compiere delle modifiche nelle schede del catalogo.

| 2      | × ~                        |
|--------|----------------------------|
| FIS/01 | - FISICA SPERIMENTA $\lor$ |
| ø      | integra informazioni       |
|        | areaErc: II campo          |
|        | areaErc non è valido       |
|        | allegati: nessun PDF       |
|        | allegato                   |

Quando è presente una segnalazione in **giallo**, viene mostrato automaticamente un pulsante "**Integra informazioni**" che apre una maschera in cui <u>completare i metadati mancanti e richiesti dai GEV</u>. (N.B.: le modifiche che vengono apportate in questa modalità non vengono sincronizzate sul catalogo ma rimangono incluse SOLO nel pacchetto VQR, ad eccezione degli ID WOS e SCOPUS che hanno impatto direttamente sulla scheda di catalogo).

|                                         | abstract non é valido<br>arealize non é valido<br>OP aliegato                                                                                                    | ~                                   |
|-----------------------------------------|----------------------------------------------------------------------------------------------------|-------------------------------------|
| open.access: no                         | essario effettuare una sceita per open access                                                                                                    | 8A E OS ~                           |
|                                         |                                                                                                    | mazioni                             |
| e descrizione del<br>prodotto           | I                                                                                                    | npo                                 |
|                                         | 0 canatteri inneriti (spaat e shvi inclusi), 1000 caratteri disponibili O canatteri facottativo                                                                                                    | i valido<br>spo<br>valido<br>in PDF |
| ORCID                                   | Onon è stato invato l'ORCID nel profilo utente. El possibile caricarlo direttamente in integrazione. Il valore inserito non versi memorizzato nel contro di caricarlo direttamente in integrazione. Il valore inserito non versi memorizzato nel                                                                                                    | ettuare<br>open                     |
| lingua di pubblicazion                  | ENGLISH                                                                                                    |                                     |
|                                         | O lingua con cui sono stati scritti i campi descrittivi della pubblicazione                                                                                                    |                                     |
| turi abstract in catalogo<br>REG<br>NOT | BACKGROUND: Obsparis has shown significant clinical benefit as maintenance therapy in women with neety diagnosed advanced ovarian cancer with<br>a BRCA mutation. The effect of contining maintenance original and bevacturues bits patients regardless of BRCA mutation status is unnoven.<br>METHODS: We conducted a randomized, double-bind, international phase 3 trial. Eligible patients had neuty diagnosed, advanced, high-grade<br>ovarian cancer and were having a response after first-line platinum-taxane chemotherapy plus bevacturuma. Patients were randomized, so of<br>surgical outcome of BRCA mutation status. Is unable to the status of the status of the patients table (500 mg bloce dairy) or placebo<br>for up to 24 months; all the patients received bevacturumab at a dose of 15 mg per kilogram of body weight every 3 weeks for up to 15 months in total.<br>The primary end point was the time from randomization until investigation-assession or death. RESULTS: of the 805 patients were randomized disease progression or death. RESULTS: of the 805 patients were randomized bisease progression or death. RESULTS: of the 805 patients were randomized bisease progression or death. RESULTS: of the 805 patients who |                                     |

In tale format sono segnalati i diversi campi da integrare con le relative obbligatorietà:

- La descrizione del prodotto (non obbligatorio limite di 1000 caratteri)
- La lingua di pubblicazione (obbligatorio pre-popolato con le informazioni presenti in catalogo)
- L'abstract (obbligatorio limite di 2000 caratteri: se l'abstract proveniente dal catalogo risulta di maggiore lunghezza sarà necessario un riaggiustamento manuale)
- Il **GEV** di appartenenza
- Il Settore Scientifico Disciplinare di riferimento per la pubblicazione
- Gli identificativi WOS e Scopus (N.B.: cliccando sul logo dell'editore si verrà rimandati alla pagina WOS/Scopus che contiene la pubblicazione, potendo così verificare la correttezza dell'abbinamento e fleggare la casella richiesta).

- Le categorie WOS e Scopus, che il sistema in automatico recupera in base all'identificativo (N.B.: nel caso sia presente una singola categoria, il sistema associa in automatico quell'unica categoria; nel caso di più categorie sarà richiesto di selezionare manualmente la categoria corretta)
- Se la pubblicazione è in aree emergenti
- Le keyword (pre-popolate dal catalogo)
- SOLO NEL CASO di autori non bibliometrici, sarà presente in questa sezione il campo "Vale doppio" per la tipologia Monografia, secondo le regole dell'ANVUR.
- La policy per l'open access (campo obbligatorio)

# **OPEN ACCESS**

In merito all'open access sono disponibili le seguenti opzioni:

| Open access * | Il prodotto della ricerca è già liberamente e gratuitamente accessibile (nel caso va inserito URL della pubblicazione liberamente e gratuitamente accessibile)      |
|---------------|----------------------------------------------------------------------------------------------------|
|               | Il prodotto della ricerca sarà liberamente e gratuitamente accessibile entri il 30 luglio 2022                                                                      |
|               | Il prodotto non è e non sarà accessibile in formato aperto (nel caso andrà selezionata la motivazione tra quelle presenti nella procedura di conferimento prodotti) |
|               | al momento non indico nessuna opzione. Indicherò l'opzione corretta entro il termine riportato sul bando VQR (30 luglio 2022)                                       |
|               | O scegliere una delle opzioni relative all'open access                                                                                                    |

**ATTENZIONE**: <u>ANVUR richiede l'accesso aperto SOLO nel caso in cui la pubblicazione soddisfi ENTRAMBE</u> <u>queste due condizioni:</u>

- 1. è un articolo derivante da progetto di ricerca finanziato per più del 50% con fondi pubblici (progetti europei, nazionali o regionali);
- 2. è pubblicato in una rivista/periodico con più di due uscite annue.

SE la pubblicazione rientra in questa casistica, selezionare una di queste due opzioni:

- a. "Il prodotto della ricerca è già liberamente e gratuitamente accessibile", <u>fornendo contestualmente</u> <u>il link</u> alla versione ad accesso aperto del full-text;
- b. "Il prodotto della ricerca sarà liberamente e gratuitamente accessibile entro il 30 luglio 2022" (N.B.: in questo caso sarà richiesto di fornire il link alla versione ad accesso aperto del full-text <u>entro il</u> <u>15.06.22</u> e sarà cura dell'Ateneo fornivi future indicazioni su come procedere).

Nel caso in cui la pubblicazione NON RICHIEDA l'accesso aperto, è sufficiente selezionare: "Il prodotto non è e non sarà accessibile in formato aperto". Sarà poi necessario indicare una delle seguenti motivazioni:

- a. "Il prodotto non è il risultato di una ricerca finanziata per almeno il 50% con fondi pubblici e i diritti sono stati ceduti all'Editore";
- b. "Il prodotto ha un embargo con scadenza successiva al 30 luglio 2022"
- c. Vi è la possibilità di scrivere manualmente la motivazione rispettando il limite dei 200 caratteri

IMPORTANTE: la versione del pdf resa disponibile ad accesso aperto non dovrà necessariamente essere quella finale e pubblicata utilizzata per l'invio a valutazione, ma potrà essere una versione precedente (ovvero un pre-print o un post-print) sulla base delle politiche dell'editore in materia di accesso aperto.

### **CARICAMENTO DEL FULL-TEXT**

Nell'ultima parte di questa interfaccia di modica e integrazione dei metadati, si ha la possibilità di caricare uno o più allegati alla pubblicazione che si vuole presentare. In tal caso è possibile o importare da ARCA il pdf dell'allegato scelto o caricarne uno nuovo se non ancora presente nel catalogo.

# IMPORTANTE: VANNO ALLEGATI SOLO PDF IN VERSIONE EDITORIALE, PENA L'ESCLUSIONE DELLA PUBBLICAZIONE

| <ul> <li>Tramite questo box è possibile caricare fullex<br/>di copyright. NB: i fulltext caricati non verranno vis</li> </ul> | t importandoli dall'archivio istituzione oppure nuovi file che NON possono essere caricati in archivio istituzionale per motivi<br>ualizzati nell'archivio istituzionale e verranno cancellati alla fine della campagna VQR |
|----------------------------------------------------------------------------------------------------|----------------------------------------------------------------------------------------------------|
| ome allegato                                                                                                    | Operazioni                                                                                                    |
| a lista è vuota.                                                                                                    |                                                                                                    |
|                                                                                                    | Carica nuovo                                                                                                    |
|                                                                                                    | Import da catalogo                                                                                                    |

Cliccando su "carica nuovo" è possibile caricare il file scelto dal proprio hard-disk e compiere l'upload sul sistema.

Cliccando su "Import da catalogo" sarà possibile selezionare un file precedentemente caricato in ARCA

| Solo per le <b>Monografie</b>                       | e, nel caso in cui il pdf non sia presente e non se ne sia in possesso, <b>è possibile fare</b> |
|-----------------------------------------------------|-------------------------------------------------------------------------------------------------|
| richiesta all'editore di                            | tale file:                                                                                      |
| richiesta PDF<br>all'editore *                      | • SI NO                                                                                         |
| Spuntando la casella d                              | el SI, comparirà in tempo reale lo stato della richiesta del file. Il sistema infatti invia     |
| subito la richiesta all'ec                          | litore e, una volta che tale richiesta è evasa, il sistema si aggiornerà automaticamente.       |
| <ul> <li>richiesta pdf: la richiesta non</li> </ul> | è ancora stata evasa                                                                            |

Terminate le modifiche, cliccando su "Conferma" il sistema elabora in tempo reale la scheda, dando conferma della completezza delle informazioni inserite:

| Modifica elemento                                      | × |
|--------------------------------------------------------|---|
| 📫 la scheda risulta completa di tutti i dati richiesti |   |

Una volta chiusa la scheda di integrazione metadati, anche a fianco dei tre pannelli di supporto alle decisioni comparirà il riquadro verde che conferma la correttezza dell'inserimento dei dati e il superamento di tutti i criteri necessari per poter sottoporre la pubblicazione alla VQR.

Il docente ha la possibilità di salvare temporaneamente e continuare in un momento successivo la campagna oppure salvare la sua campagna e concludere.

| ≪ Salva e vai alla pagina Precedente | 🖺 Salva e continua piu' tardi | Salva e invia a "Concluso" |
|--------------------------------------|-------------------------------|----------------------------|
|                                      |                               |                            |

Nel momento in cui il docente "Salva e invia a Concluso" la campagna e non viene rilavato nessun errore, la campagna viene automaticamente chiusa e non è più possibile operare ma soltanto vedere le pubblicazioni scelte.

## AGGANCIO ID SCOPUS E WOS

Nel caso di selezione di una pubblicazione non agganciata a ID WOS o SCOPUS il sistema segnala *"identificativo mancante"*. In tal caso, se risulta che la pubblicazione abbia in realtà un codice, è possibile fare un tentativo di aggancio direttamente dall'interfaccia cliccando sull'apposito link:

|                                   |                                                                                            | iso, 2015                                                                                  |
|-----------------------------------|--------------------------------------------------------------------------------------------|--------------------------------------------------------------------------------------------|
| Autori VQR: mostra tutti gli auto | ori                                                                                        |                                                                                            |
| 017 - FILOSOFIA POLITICA          |                                                                                            |                                                                                            |
| Recensione in rivista (263)       |                                                                                            |                                                                                            |
| Altri indicatori                  | SCOPUS                                                                                     | WEB OF SCIENCE"                                                                            |
| Autori di Casse A                 | Identificativo mancante: fare click QUI per utilizzare<br>Il servizio di riconoscimento ID | Identificativo mancante: fare click QUI per utilizzare<br>Il servizio di riconoscimento ID |
| Autori MARCO                      |                                                                                            |                                                                                            |

Il sistema rimanderà alla seguente schermata, dove vengono proposti diversi possibili match derivanti dall'incrocio con diversi valori e dati.

| <ul> <li>I seguenti identificativi sono si<br/>Se nessuno degli identificativi pro</li> </ul> | tati recuparati eseguendo una ricerca con i metadati del prodotto<br>posti è corretto, è possibile cercarne altri attravarso ta ricerca ma                                                  | . Selezionare quello corretto utilizzando riconi<br>inuale, attivabile premendo qui | ₽0         | x |
|-----------------------------------------------------------------------------------------------|----------------------------------------------------------------------------------------------------|-------------------------------------------------------------------------------------|------------|---|
| dentificativo                                                                                 | Titolo                                                                                                    | DOI                                                                                 | Operazioni |   |
| 2-52.0-84894495264                                                                            | High-resolution measurements of the spatial<br>and temporal evolution of megagauss<br>magnetic fields created in intense short-pulse<br>laser-plasma interactions                           | 10.1063/1.4861535                                                                   | æ          |   |
| 2-62.0-84922568277                                                                            | Spatial and temporal evolution of malana in<br>the municipality of Sifontes, Bolivar State,<br>Venezuela. 1980-2013[Evolución espacial y<br>temporal de la malaria en el municipio Sifontes |                                                                                     | Ф.         |   |

Qualora una di queste proposte sia effettivamente quella corretta, è possibile agganciare tramite apposito pulsante (catenella) l'ID WOS o SCOPUS. In tal modo il sistema riporta l'ID WOS o SCOPUS **sia nel catalogo sia nell'interfaccia VQR**. Gli indicatori bibliometrici vengono aggiornati entro la notte successiva rispetto all'operazione di aggancio.

Qualora il sistema non rilevi nessun identificativo viene mostrata una schermata in cui sarà possibile andare a ricercare l'identificativo manualmente inserendo e compilando i vari campi. Nel caso di esito positivo sarà possibile agganciare tale prodotto con l'apposito pulsante (catenella).

| Attenzione                                                       |                                                                                                    |    |
|------------------------------------------------------------------|----------------------------------------------------------------------------------------------------|----|
| Nessun identificativo trovato e<br>rimuovendo caratteri speciali | seguendo una noerca con i metadati della pubblicazione. E possibile tentare di recuperare l'identificativo alterando la noerca, eventualmente correggendo errori di battitura o                                                                                                    |    |
|                                                                  |                                                                                                    |    |
| cerca identificativo                                             |                                                                                                    |    |
| anno di pubblicazione                                            | 2018                                                                                                    |    |
| titolo                                                           |                                                                                                    |    |
| Autori                                                           | Contraction of the Architecture of the Architecture of the Archite |    |
| ISSN                                                             | 2100-014X                                                                                                    |    |
| volume                                                           | 175                                                                                                    |    |
| DOI                                                              | 10 1051ep                                                                                                    |    |
| dentificativo SCOPUS                                             | 242                                                                                                    |    |
| identificativo ISI                                               |                                                                                                    |    |
|                                                                  | ce                                                                                                    | re |

## **REPORT DOCENTE**

Il docente ha anche a disposizione due report nella tendina VQR:

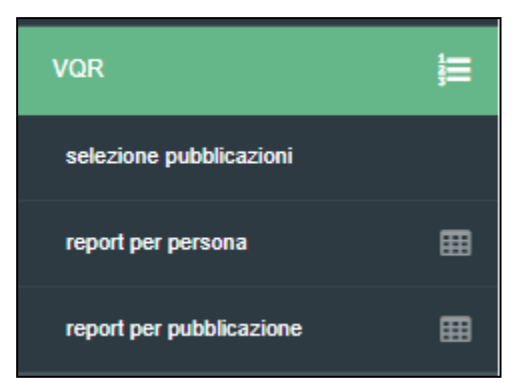

1) **Il report per persona** mostra un sinottico della situazione del docente con le informazioni sullo stato della campagna e le pubblicazioni selezionate

| Stato | # pub# pub## pubselezionatePIselezionate $\diamondsuit$ per VQR $\diamondsuit$ caper VQR(con valeriodoppio)al | pub con<br>DF<br>iricato o 🗇<br>chiesto<br>l'editore |
|-------|----------------------------------------------------------------------------------------------------|------------------------------------------------------|
|-------|----------------------------------------------------------------------------------------------------|------------------------------------------------------|

2) **Il report per pubblicazione** mostra tutte le pubblicazioni del docente e tutti gli indicatori citazionali (e non) associati. In tal modo è possibile avere un quadro completo di tutte le proprie pubblicazioni con i relativi indicatori associati.